# HƯỚNG DẪN THANH TOÁN CƯỚC PHÍ TRÊN HI FPT

- Quý khách vào ứng dụng Hi FPT, chọn Thanh toán
- Ứng dụng Hi FPT hỗ trợ thanh toán bằng Thẻ quốc tế và thẻ nội địa

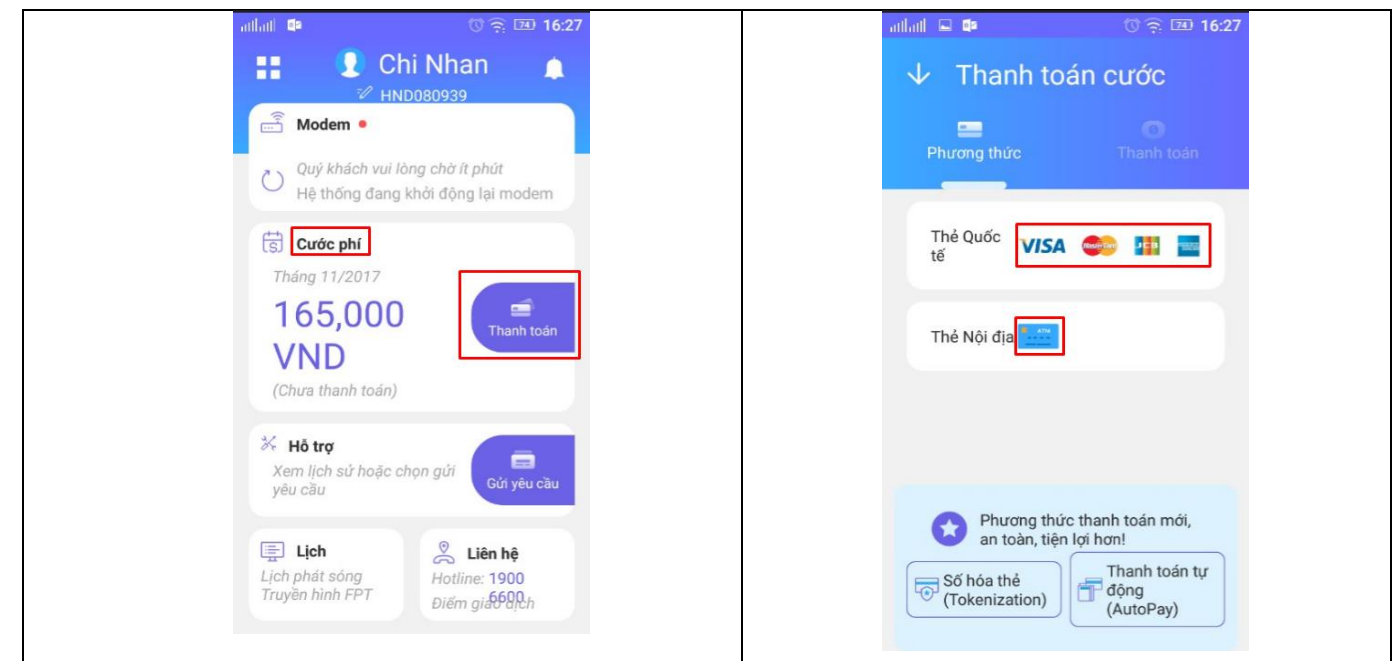

### 1. Thanh toán bằng thẻ Quốc tế

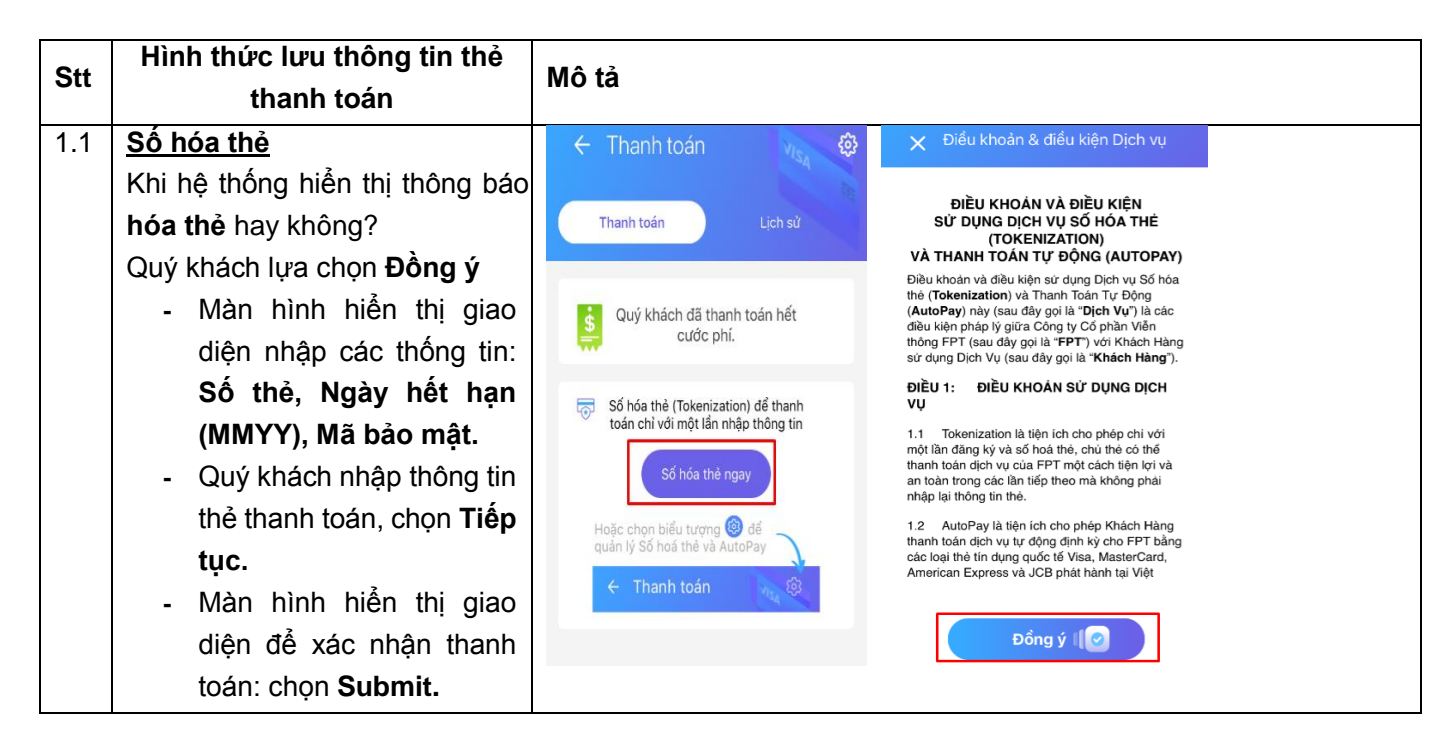

|     | - Màn hình hiển thị giao               | adlad 😁 💷 🕺 🛞 🙃 8:45                                                                       | َ<br>سالسال 🖬 💷 🗇 🗇 🛱 16:30                                                                              |
|-----|----------------------------------------|--------------------------------------------------------------------------------------------|----------------------------------------------------------------------------------------------------|
|     | diên thanh toán thành                  | 🗸 Thanh toán cước                                                                          | ✓ Thanh toán cước                                                                                        |
|     | công                                   | <b>=</b> 0                                                                                 |                                                                                                    |
|     | - Màn hình hiển thi giao               | Phương thức Thanh toán                                                                     | Phương thức Thanh toán                                                                                   |
|     | diện thông báo thông tin               |                                                                                            | NAPAS                                                                                                    |
|     | thẻ đã được Số bóa và                  | NAPAS                                                                                      | PAYMENT SERVICE                                                                                          |
|     | thông báo có muốn đặng                 | PAYMENT SERVICE                                                                            |                                                                                                    |
|     | thong bao co muon dang                 |                                                                                            | 3528 0000 0000 0007                                                                                      |
|     | ky thann toan tự dộng                  | Số thẻ                                                                                     | 05/17                                                                                                    |
|     | knong?                                 | Ngày hết hạn (MMYY)                                                                        | 100                                                                                                    |
|     |                                        | Mã bảo mật                                                                                 | Nhà cung HI_FPT_N                                                                                        |
|     |                                        | Mikè sung HI EDT M                                                                         | cāp:<br>Đơn hàng: Thanh toan hoa don<br>Giả tr: 165.000 VND                                              |
|     |                                        | cấp:<br>Đơn hàng: Thanh toan hoa don                                                       |                                                                                                    |
|     |                                        | Giá trị: 165.000 VND                                                                       | Hủy Tiếp tục                                                                                             |
|     |                                        | adad 🖬 🗣 🛛 🗇 🗇 🗇 🗇 🐨 🖬 🖬                                                                   | Hanl ⊑ 📭 ල බ 16:51 antlant ⊑ 📭 ල බ 20 9:13                                                               |
|     |                                        | ↓ Thanh toán cước                                                                          | ↓ Thanh toán cước                                                                                        |
|     |                                        | <b>=</b> 0                                                                                 | <b>≝ ○</b> (√,                                                                                           |
|     |                                        | Phương thức Thanh toán                                                                     | Phương thức Thanh toán Thanh toán thành công!                                                            |
|     |                                        | ACC Emulator                                                                               | NAPAS<br>PAYMENT SERVICE                                                                                 |
|     |                                        | AGS EINUIDIO                                                                               | (Kitoan tild to 07/1/2017 den<br>30/11/2017)                                                             |
|     |                                        | Merchant FPTTELECOM INTERNET<br>Name: TRUYE                                                | Giao dịch thành công<br>Quý khách được giảm trừ 10.000<br>VNĐ vào cước phí tháng tiếp theo               |
|     |                                        | Amount: VND <u>d</u> 165,000<br>Date: 20171226 09:30:59                                    | vị chấp nhận thanh toán.<br>Thế lệ chương trình khuyến mại thanh<br>toán trực tuyến của FPT Telecom, chi |
|     |                                        | Card Number: 352800xxxxx0007                                                               | Đồng tiết xem lại đây                                                                                    |
|     |                                        | Result: (Y) Authentication   Split PaRes:                                                  | Cill phip cla napas 2 . Thé đã được số hóa 352800xxxxxx0007 - JCB                                        |
|     |                                        | Custom ECI:<br>Custom CAVV:                                                                | Danh sách Thẻ đã số hoá                                                                                  |
|     |                                        | Submit                                                                                     |                                                                                                    |
|     |                                        |                                                                                            | 🗙 Bó qua                                                                                                 |
| 1.2 | Thanh toán tự đông AutoPav             | adad 🖬 💷 🔿 💬 16:58                                                                         | atlati 🖬 🗣 🛛 😨 16:58 <mark>atlati 🖬 🕸 🖉 ଡ଼ି ଲେ 16:58</mark>                                              |
|     | bằng thẻ guốc tế                       | × Đăng ký thanh toán tự                                                                    | × Đăng ký thanh toán tự                                                                                  |
|     | Nếu Quý khách chon đăng ký             | dọng (AutoPay)                                                                             | dọng (AutoPay)                                                                                           |
|     | thanh toán tự đông Autopay:            | Số hợp đồng HND080939                                                                      | B Số hợp đồng HND080939                                                                                  |
|     | Màn hình hiển thị giao diên chon       | E Chọn thẻ đã số hóa (Tokenization)                                                        | E Chọn thẻ đã số hóa (Tokenization)                                                                      |
|     | thông tin thẻ để đăng ký. Quý          | 371449xxxxx1004 - AMEX                                                                     | Cám on Quý khách đã đãng ký dịch vụ thanh toán tự động (AutoPay)!                                        |
|     | khách chon Đồng ý. Màn hình            |                                                                                            | Sau mỗi kỳ thanh toán thành công FPT<br>Telecom sẽ thông báo kết quả giao dịch tới                       |
|     | hiển thi thông báo hoàn tất việc       |                                                                                            | quý khách.                                                                                               |
|     | đăng ký thanh toán tư đông             |                                                                                            | Đồng ý                                                                                                   |
|     | ······································ | Đồng ý I                                                                                   |                                                                                                    |
|     |                                        |                                                                                            | Danh sách thể                                                                                            |
|     |                                        | *** Nhấn nút Đồng ý, Quý khách chấp thuận<br>Điều khoản và điều kiện Dịch vụ. Chỉ tiết xem | 3/1449xxxxx1004 - AMEX                                                                                   |
|     |                                        | <u>Tại đây</u>                                                                             | Ниу во                                                                                                   |

| 1.3 | Không thanh toán tự động<br>AutoPay, thanh toán thông<br>thường bằng thẻ quốc tế<br>- Màn hình hiển thị giao                                                                                                    | Intilait 및 핵 한 중 団 16:50                                                                                                    | aidhid 📽 🖷 🔍 🤉 📼 8:45<br>V Thanh toán cước<br>المنابعة المنابعة المنابعيمة المنابعة المنابع | eiflait 🖬 🖬 🔍 😨 16:30<br>V Thanh toán cước<br>Phương thức Thanh teán<br>NAPAS                                                                                                    |
|-----|----------------------------------------------------------------------------------------------------|----------------------------------------------------------------------------------------------------|----------------------------------------------------------------------------------------------------|----------------------------------------------------------------------------------------------------|
|     | <ul> <li>diện nhập các thông tin:</li> <li>Số thẻ, Ngày hết hạn (MMYY), Mã bảo mật</li> <li>Quý khách nhập thông tin thẻ thanh toán, chọn Tiếp tục</li> <li>Màn hình hiển thị giao diện để xác nhận thanh toán: Quý khách chọn</li> </ul>                                           | Thẻ Quốc       VISA       Image: Comparison of the second second                    | NAPAS<br>PAYMENT SERVICE<br>Số thể<br>Ngày hết hạn (MMYY)<br>Mã bảo mật<br>Nhà cung HLFPT_N<br>cấp:<br>Đơn hàng: Thanh toan hoa don<br>Giá trị: 165.000 VND                                                                                                    | PAYMENT SERVICE           Image: Constraint of the service           3528 0000 0000 0007           05 / 17           100           Nhà cung cấp:           Đơn hàng:           Thanh toan hoa don Giá trị:           165.000 VND           Hửy Tiếp tục                                                                                                    |
|     | <ul> <li>Submit</li> <li>Màn hình hiển thị giao diện thanh toán thành công</li> <li>Màn hình hiển thị giao diện thông báo có Số hóa thẻ không. Nếu chọn Bỏ qua sẽ hiển thị giao diện Lịch sử cước. Nếu chọn Đồng ý, hệ thống sẽ thông báo số hóa thẻ như giao diện trên.</li> </ul> | Image: Contract of the second second seco | Alfald C C C C C C C C C C C C C C C C C C C                                                                                                    | Alut a da construction de la construction de la con |
| 1.4 | <u>Không só hóa thể</u><br>Khi màn hình hiển thị thông báo<br><b>số hóa thẻ</b> hay không?<br>Quý khách lựa chọn <b>Bỏ qua</b> ,<br>giao diện sẽ hiển thị Lịch sử<br>cước                                                                                                    |                                                                                                    |                                                                                                    |                                                                                                    |

### 2. Thanh toán bằng thẻ nội địa

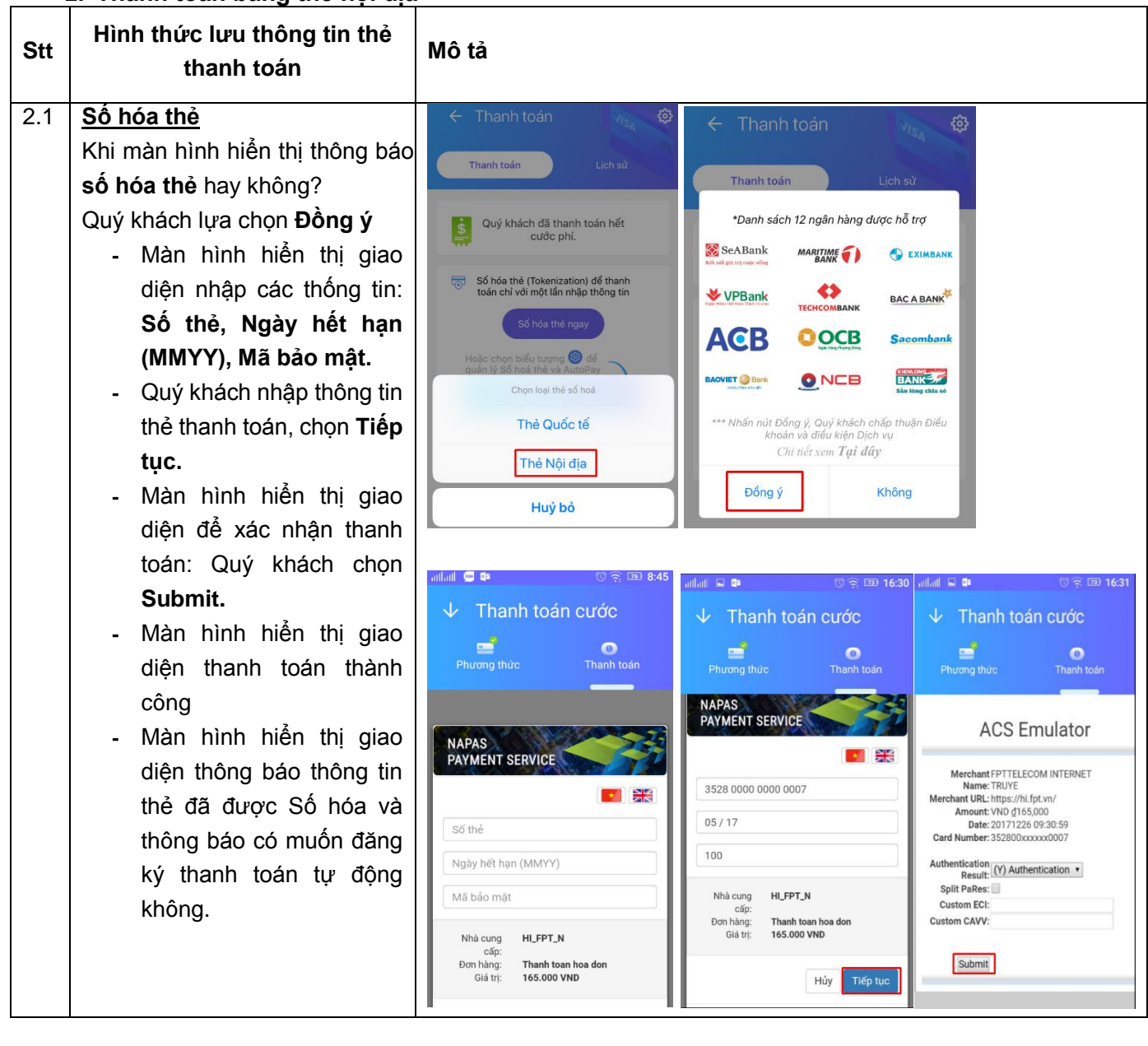

|                                                                                                    | addad       D       C       EDD 17:01         X       Hưởng dẫn sử dụng số hóa thẻ<br>(Tokenization)         - So the: Nhập số the thành toán sử dụng<br>để thành toán cước phi tháng này và số<br>hóa thể cho các lấn thành toán sử dụng<br>để thành toán cước phi tháng này và số<br>hóa thể cho các lấn thành toán sử<br>(ngày hết hạn): Theo thông tin trên thể.         - Số thê: Nhập số thể thành toán sử<br>(Tokenization)       Hưởng dân sử dụng         - Ngày hết hạn): Theo thông tin trên thể.       Hưởng dân sử dụng         - Ngày hết hạn): Theo thông tin trên thể.       Hưởng dân sử dụng         - Ngày hết hạn): Theo thông tin trên thể.       Hưởng dân sử dụng         - Mgày hết hạn): Theo thông tin trên thể.       Hưởng dân sử dụng         - Mgày hết hạn: Chi theo thống tin trên thể.       Hưởng dân sử dụng         - Mgày hết hạn: Chi theo thông tin trên thể.       Hưởng dân sử dụng         - Mgày hết hạng phát hành hoặc<br>Tố chức thế Cuộc thế (nhàn ghát hành hoặc<br>Tố chức thế Cuộc thế (nhàng ghát hành hoặc<br>Tố chức thế Cuộc thế (nhàng ghát hành hoặc<br>Tố chùng thàng ghát hành hoặc<br>Tố chức thế Cuộc thế (nhàng                                                                                                    |
|----------------------------------------------------------------------------------------------------|----------------------------------------------------------------------------------------------------|
| 2.2 Không số hóa thẻ                                                                                                    | alled the main cong, shong tin than toan da<br>dược số hóa để sử dụng cho các giao dịch<br>thanh toán sau này.                                                                                                    |
| <ul> <li>2.2 Knong so noa the<br/>Khi hệ thống hiển thị thông báo<br/>số hóa thẻ hay không?<br/>Quý khách lựa chọn Không <ul> <li>Màn hình hiển thị giao<br/>diện nhập các thống tin:<br/>Tên chủ thẻ, Số thẻ,<br/>Hiệu lực thẻ</li> <li>Quý khách nhập thông tin<br/>thẻ thanh toán, chọn<br/>Thanh toán</li> <li>Quý khách nhập mã xác<br/>thực OTP đã được gửi tới<br/>điện thoại, chọn Tiếp tục</li> <li>Màn hình hiển thị giao<br/>diện thanh toán thành<br/>công</li> <li>Màn hình hiển thị giao<br/>diện thông báo có Số hóa<br/>thẻ không. Nếu chọn Bỏ<br/>qua, màn hình hiển thị<br/>giao diện Lịch sử cước.</li> </ul> </li> </ul> | Image: Control Control Contro Control Control Contro Control Control Control Control Control C |

3. Tra cứu cước phí Quý khách mở ứng dụng Hi FPT, chọn mục Cước phí

- Hiển thị thông tin Thanh toán cước hoặc Lịch sử cước

 Để thay đổi thông tin thanh toán, Quý khách chọn biểu tượng cài đặt → Màn hình hiển thị thông tin Số hóa thẻ và Thanh toán tự động

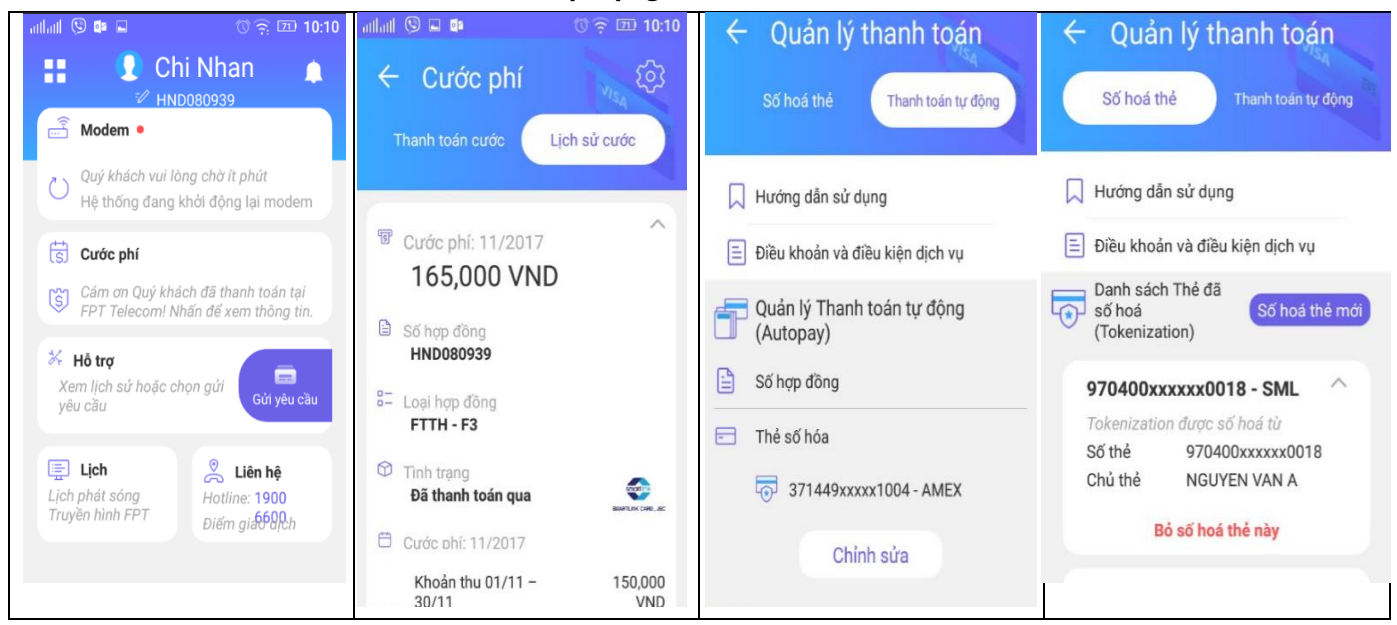

## 4. Tra cứu lưu lượng sử dụng

Tại màn hình chính của ứng dụng, Quý khách chọn mục Modem → Lưu lượng.

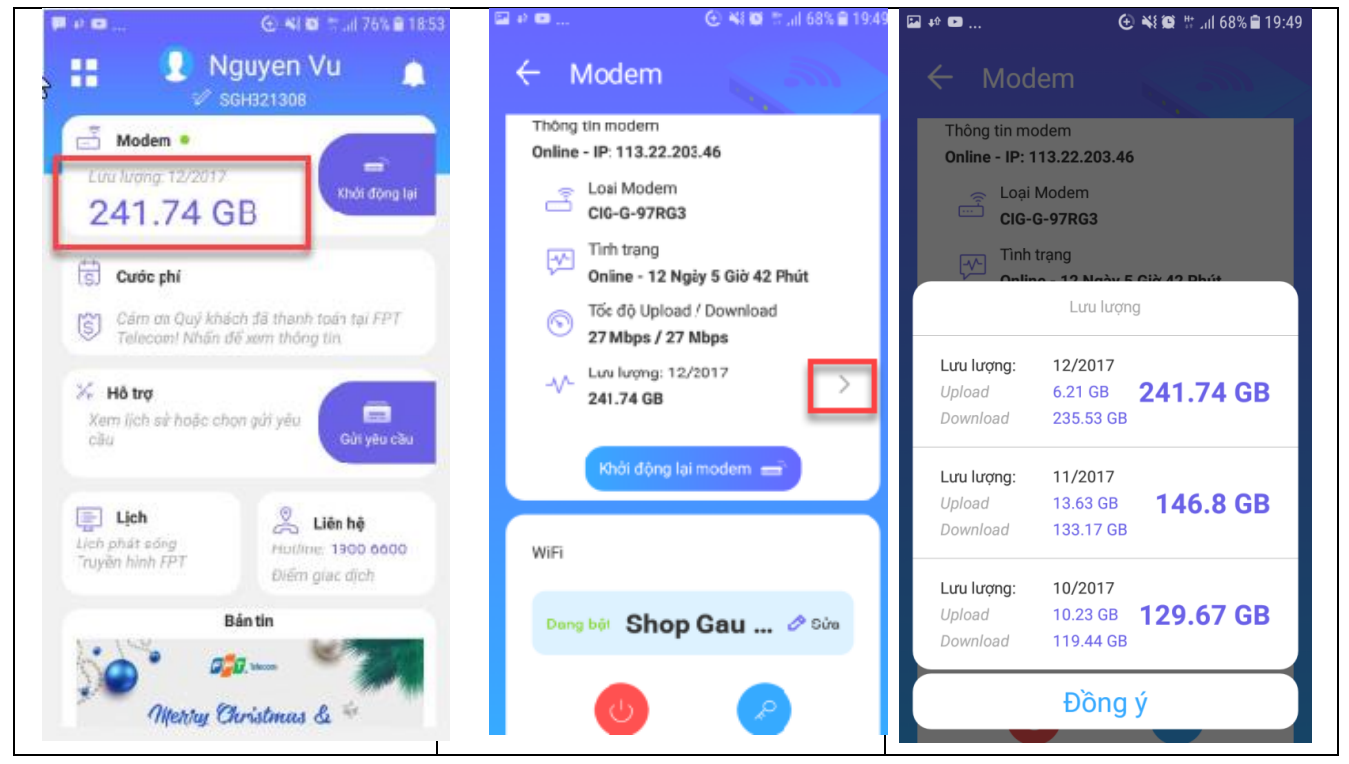